# 平安银行授信流程手册

买方客户必须绑定平安银行账户并完成授权后,才可以开始交易

#### 插入 u 盾进入平安银行界面

第一步:

1、路径:【客户服务】--【企业内部维护】--【操作员维护】

| 意味中心               | 110312-0 | RERIT | Statute -   | TURED       | 10000                                  | DEGLE                                     | 01936-7 | 100 M (100 M | 作 交易制化  | 客户服务  | MCI WE          |
|--------------------|----------|-------|-------------|-------------|----------------------------------------|-------------------------------------------|---------|--------------|---------|-------|-----------------|
| 功能介绍               | 设数人名斯特   | 師 付款  | 人科展維持       | 公理主卫士       | នាមការ                                 | P1840 -                                   | 其他部务    | 手机很行         | 转逐手续奏告裂 | 在低雪板  | 批量开补            |
| <b>第户服务 &gt; 金</b> | 出內部維护>   | 操作员维护 |             |             | 対統合                                    | Cit Bi                                    |         |              |         | 逝回省页  | <b>首</b> 相关温馨萃和 |
|                    |          |       |             |             | 授权道                                    |                                           |         |              |         |       |                 |
| 选择                 | 编号       |       | 同假登录名       | 5           | 90,000                                 | <b>法状态</b><br>数人使抑                        |         |              | 111月1日  | 日累计保護 | 880             |
| 0                  | 299677   | 6     | 20006807008 | B11         | 外而新                                    | 户性户                                       |         |              |         |       | 正常              |
| 0                  | 299678   | 4     | 20006807004 | B18         | 「東戸港村                                  | (0<br>(* 1993)                            |         |              |         |       | 正常              |
| 0                  | 299679   | 1     | 20006807004 | 979<br>© 10 | 原户册<br>原户册<br>修改企<br>册约指<br>电子派<br>接企直 | 道<br>名成款<br>业信息<br>数编护<br>春乐户限委员<br>查验约业务 | ez .    | 8225         |         |       | 2H              |

### 选择【管理员】角色,点击【修改】

| 动能介绍  | 和武人的田城护    | 付款人包别维护     | 公司会で士      | 21117 20129 -                                      | 其他服約 手机提行 | 新田手は南田県 | · · · · · · · · · · · · · · · · · · · | 1000 KAR        |
|-------|------------|-------------|------------|----------------------------------------------------|-----------|---------|---------------------------------------|-----------------|
| 户服务)企 | 出力部後や > 愛が | 员维护         |            | An an an an An An An An An An An An An An An An An |           |         | 返回省页                                  | <b>首</b> 相关温馨和助 |
| dis.  | #9 1       | L AND AS    | 2          | 姓名                                                 | 銀作板限      | *****   | 日累计限制                                 | ¥.c             |
| 0     | 299678     | 20008807008 | 877<br>878 | 要え長                                                | 管理<br>衆入  |         |                                       | 正常              |
| ~     |            |             |            |                                                    |           |         |                                       |                 |

2、勾选 3 个选项

【转账】,【票据业务】,【客户服务】(共3个选项)

如下图:

| 10000 F122FF 1025FF                                                                                                    | HARRY TRUCK     | ACCORT DECEM                 | 0001010 20020 | HP STRANG     | 第户服用          | 00000     |
|----------------------------------------------------------------------------------------------------|-----------------|------------------------------|---------------|---------------|---------------|-----------|
| 史能介绍 设置人名得福德 经                                                                                                    | 化人名英德尔 公司全卫士    | 2000000 10                   | 编令 手机顺行       | 场外于印度里英       | 自然前哥          | 度量开半      |
| 中國市主主法的新聞中主要作為國家                                                                                                    |                 |                              |               |               | <b>斯科特的</b>   | 10×3\$800 |
| ~#‡49                                                                                                    |                 |                              |               |               |               |           |
| 用户编号:299                                                                                                    | 677             |                              | 用户名称          | 1世祖所          |               |           |
| 用使数录名:200                                                                                                    | 0660700@77      |                              | 工作的门          | la la         |               |           |
| FQ:                                                                                                    |                 |                              | *6.49         | z 13818726199 |               |           |
| 电子邮件 1                                                                                                    |                 | 1.8                          | 语并是全日手机都行     | a (d)         |               |           |
| 2140                                                                                                    |                 |                              |               |               |               |           |
| 戶用總公園                                                                                                    |                 |                              |               |               |               |           |
|                                                                                                    | Re Dat Distance | C #R                         |               |               |               |           |
|                                                                                                    |                 |                              |               |               |               |           |
| 8個年發數以除予包除设置                                                                                                    |                 |                              |               |               |               |           |
| 是否对新建制导致以加于权限;                                                                                                    | 80 G 8          | · 第一章 和选择为                   | # 并且以如同時新聞    | 10年9,世纪元元年    | 用分配操作先        | 行後早的情况和。  |
| 0618-127                                                                                                    |                 |                              | -             |               |               |           |
|                                                                                                    |                 |                              | 白ジ            | ノ里ン           |               |           |
| \$/#80 B988/                                                                                                    | 4月2日日 4月2日日 4   |                              | mine          |               |               |           |
| 全部现合                                                                                                    | 89              | #8                           |               | H.F.          |               |           |
| V RE                                                                                                    |                 | 68                           | 2020          | 1 1112/111    | 贝白叶笔碑         |           |
| V 1//0034177413                                                                                                    | +8-0            | REARADOR                     | × 12745       | Rectarda Ma   | Ø.            | Titany .  |
| au Constant of the                                                                                                    | LAD             | Address of the second second | 10001x        | 1 910,41      | C             |           |
|                                                                                                    |                 |                              |               |               |               |           |
|                                                                                                    |                 |                              |               |               | 177 014 187 1 |           |
|                                                                                                    |                 |                              |               |               | 104.010 M     |           |
| 的分配业务利用                                                                                                    |                 |                              |               |               |               |           |
| <ul> <li>● 新知知道</li> </ul>                                                                                                    |                 |                              |               |               |               |           |
|                                                                                                    |                 |                              |               |               |               |           |
|                                                                                                    |                 |                              |               |               |               |           |
|                                                                                                    |                 |                              |               |               |               |           |
| I I I I I I I I I I I I I I I I I I I                                                                                                    | 公选上             |                              |               |               |               |           |
|                                                                                                    |                 |                              |               |               |               |           |
|                                                                                                    | - And An        |                              |               |               |               |           |
|                                                                                                    | -               |                              |               |               |               |           |
| 日 2 2010年<br>日 2 2010年<br>日 2 2010<br>日 2 2010<br>日 2 2010<br>日 2 2010<br>日 2 2010<br>日 2 2010<br>日 2 2010<br>日 | 7.44            |                              |               |               |               |           |
|                                                                                                    | 7124            |                              |               |               |               |           |

3、点击【提交】后,会弹出【完成】页面。

※为防止后续操作出现错误:

划重点: 第一步完成之后关闭浏览器, 拔出网银

### 再重新插入网银,重新登陆平安网站

## 第二步:

### 1、以"管理员"身份进入企业网银

路径:【现金管理】--【银企直连】--【签约】--【银企直连托管申请】

|                                  |               |           | 2020-05-07 | 17:59 进        | 入櫃e网   网     | 站地图   退出 |
|----------------------------------|---------------|-----------|------------|----------------|--------------|----------|
| 查询中心 付款业务 现金管理 智富账户 票据业务         | 投资理财 国际业务     | 自贸业务      | 融资业务       | 交易授权           | 客户服务         | 微信认证     |
| 功能介绍 收付款现金流量管理 协定存款 平等资金地 全球账户信息 | 見服务 平安易资金监管   | 银企直连      |            |                |              | -        |
| 现金管理 > 银企直连 > 签约 > 银企直连托管申请      | $\rightarrow$ | 鉴约        |            | 银企直连挂          | <b>七管申请</b>  | 相关温馨帮助   |
|                                  |               | <br>银企直连: | ▶<br>业务复核  | 银企直连指<br>银企直连3 | 至尸甲请<br>登约维护 |          |
| * 受托账户 (主账户) :                   |               | 提取        | 账号信息       | 特殊交易針<br>对账文件申 | 住护<br>申请     |          |
| * 受托账户 (主账户) 名称:                 |               |           |            |                |              |          |

在受托账户(主账户)账户处输入京东的账户信息,点击【提取账户信息】按钮

页面号: CB101611001

| 中国平安<br><b>平安</b> 银行<br>PINGANBAN | <b>-</b><br>⊯ 企业网上银 | 艮行       |         |      |         |      | 2020-05-07 |
|-----------------------------------|---------------------|----------|---------|------|---------|------|------------|
| 查询中心 付款业务                         | 现金管理                | 智富账户     | 票据业务    | 投资理  | 财 国际业务  | 自贸业务 | 融资业务       |
| 功能介绍  收付款现金流                      | 運管理 协定存款            | 平等资金池    | 全球账户(   | 言息服务 | 平安易资金监管 | 银企直连 |            |
| 现金管理 > 银企直连 > 氢                   | 劉 > 银企直连托管          | 申请       |         |      |         |      |            |
|                                   |                     |          |         |      |         |      |            |
|                                   |                     | * 受托账户   | (主账户) : |      |         | 提取   | 账号信息       |
|                                   | *                   | 受托账户 (主则 | K户) 名称: |      |         |      |            |

※特别注意:

受托账户 (主账户): 15000094743849

受托账户 (主账户) 名称: 大同京东宜票金融信息科技有限公司

2, 选择需要开通的托管账户的权限-点击【+电子票据】

※注意:开通的权限共7项,在"电子票据"类目下面:

【根据 id 查询票据信息服务】

【查询可被背书签收的票据】

【公共查询(背书与被背书部分)】

【在库票据查询】

【查询票据正面信息】

【查询票据背面信息】

【查询票据历史信息】

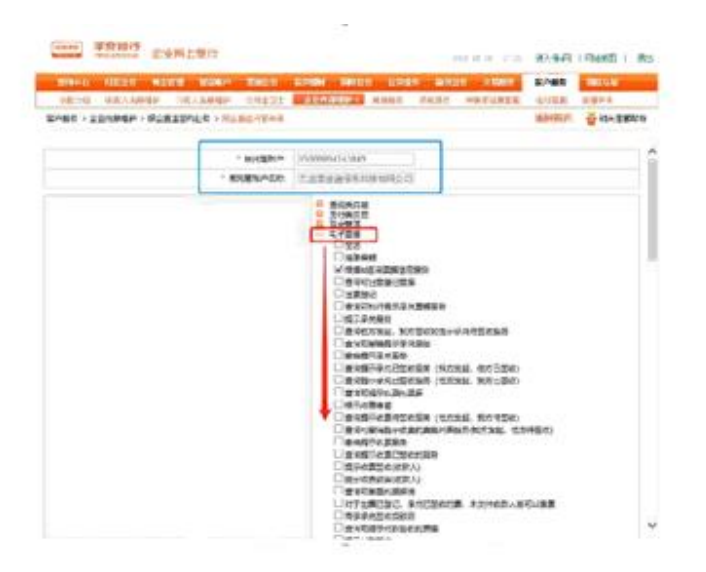

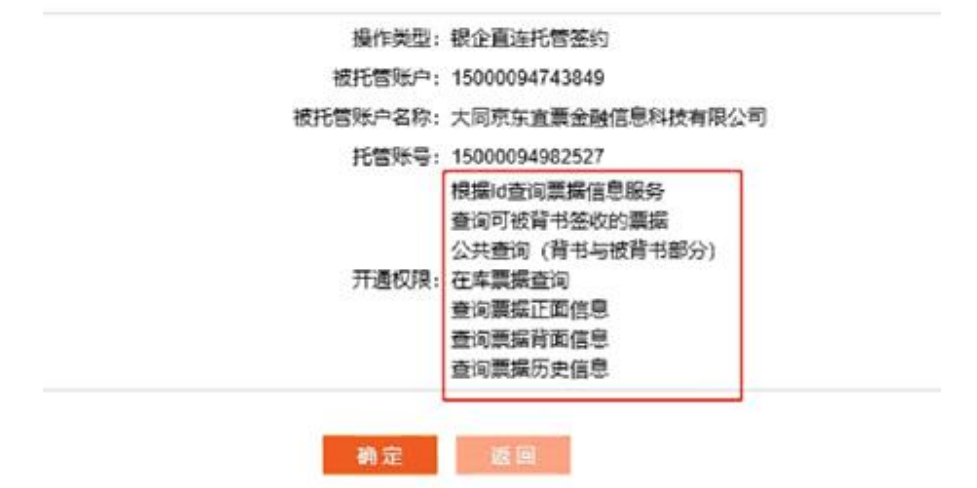

选择需要托管的账户: (买方客户自己的平安账户)

|     | 账号  |                | 公司名称 | - 提索               |          |
|-----|-----|----------------|------|--------------------|----------|
|     |     |                |      | 1 第1页/共1页总计3笔转到第   | <b>0</b> |
| 14日 | 币种  | 账号             | 公司名称 | 开户行名称              |          |
| 0   | 人民币 | 15000093195512 | 直连客户 | 平安银行深圳江苏大厦支行       |          |
| 0   | 人民币 | 15000093195609 | 直连春户 | 平安银行深圳江苏大厦支行       |          |
| 0   | 人民币 | 15000093195706 | 直连客户 | 平安银行深圳江苏大厦支行       |          |
|     |     |                |      | 1 第1页/共1页 总计3笔 转到第 | 🗖 Go     |

3,选择账户后,先点击【添加】,显示添加账户信息,再点击【提交】,进入托 管申请确认页面。

※注意: 若出现"无可用账户"字样,请核实第一步的操作^。

|                |       | PYT BORDER/PERMIC-9 |          |      |      |
|----------------|-------|---------------------|----------|------|------|
| 版句             | ,     | ≏g                  | 22       | 1539 | 1811 |
| 15000095170066 | 上海景馆3 | 民任有限公司              | 99223330 | 人務所  | 809  |
| 教马供应           | _     |                     | -        |      |      |
|                | · 84: | 1                   |          | 69)  |      |
|                | P8:   | 上商工作工程公司            |          |      |      |
|                | 除户典型: | 对公法期                |          |      |      |
|                | 活种;   | 人民活                 |          |      |      |

4, 确认业务信息无误后, 点【确定】, 弹出选择证书信息

| 直通中心 付款让劳       | RETH WE   | <b>第户 音樂出</b> | D DOUBH | 国际业务                                              | 自動性勢                                                                                                    | 藏灰住务  | 交易的  | 客户服务 | DMILILIE |
|-----------------|-----------|---------------|---------|---------------------------------------------------|----------------------------------------------------------------------------------------------------|-------|------|------|----------|
| 功能介绍。收到         | (人名普维护 付) | 4人名册维护        | 全任内部维护。 | 其他服务                                              | 手机操行                                                                                                    | 转账手续奏 | 教報 で | 封建業業 |          |
| 春户服务 > 企业内部维护 > | 根全直连整约业务  | > 銀企暫连托管      | 申请      |                                                   |                                                                                                    |       |      | 派回首页 |          |
|                 |           |               | 操作类型    | : 根企直连持                                           | 6曾签约                                                                                                    |       |      |      |          |
|                 |           |               | 被托管账户   | : 15000093                                        | 195803                                                                                                    |       |      |      |          |
|                 |           |               | 被托管东户名称 | :直连直连)                                            | <b>I</b> 连                                                                                                    |       |      |      |          |
|                 |           |               | 托管账号    | : 15000093                                        | 195706                                                                                                    |       |      |      |          |
|                 |           |               | 开通权限    | 张户余载打<br>账户当日3<br>账户历史的<br>账户交易的<br>滑油全球的<br>一次课程 | 10月<br>2月明短豊均<br>2月明豊宜<br>月短豊均<br>見短途に転号列<br>5月26日<br>5月26日<br>5月26日<br>5月26日<br>5月26日<br>5月26日<br>5月26日<br>5月26日<br>5月27日<br>5月27日<br>5月27日<br>5月27日<br>5月27日<br>5月31日<br>5月31<br>5月31<br>5月31<br>5月31<br>5月31<br>5月31<br>5月31<br>5<br>5<br>5<br>5<br>5<br>5<br>5<br>5<br>5<br>5<br>5<br>5<br>5<br>5<br>5<br>5<br>5<br>5<br>5 | ₹.    |      |      |          |

## 选择相应的交易证书,点击【确定】

|           | 8. 收款人名思维护 | 付款人名谢维护            | SALANSE D        | 其他服务        | 手机银行                  | 特殊手续曲    | 套靴 在底 | 谷田   |        |
|-----------|------------|--------------------|------------------|-------------|-----------------------|----------|-------|------|--------|
| 户服务 〉 企业内 | 部維护>線企直進發  | 约业务》 根金面连托管        | 申请               |             |                       |          |       | 返回首页 | 首相关温馨和 |
|           |            |                    | 操作曲频             | 2: 懷企直復托    | 营苦约                   |          |       |      |        |
|           |            |                    | 被托管死户            | 150000931   | 95803                 |          |       |      |        |
|           |            |                    | 被托管账户名称          | 2:直连直连直     | 连                     |          |       |      |        |
|           | 13         | 择证书(Please choose  | a certificate)   |             | -                     |          | *     | n i  |        |
|           | 5          |                    | # (Planes Change |             |                       | at an la |       | 1    |        |
|           |            | 139422-022 (750342 | Thease choose    | o the cert: | ilicate to            | argn) :  |       |      |        |
|           |            | 证书名称               |                  |             | 颁发者                   |          | ×     |      |        |
|           |            | SDB@G91440300799   | 229243N#2000703  | 2070021     | SUBTESTCA             |          |       |      |        |
|           |            | SDB@G11111345116   | 666666602000801  | 0260021     | SDBTESTCA             | 21       |       | -    |        |
|           |            | SDB@771782632-80   | 100006389800212  | 2486        | SUBTESTCA             |          | +     |      |        |
|           |            | *                  | HI.              | 1000        |                       |          | •     |      |        |
|           |            |                    |                  |             |                       |          |       |      |        |
|           |            |                    |                  |             | and the second second |          |       |      |        |

完成:显示交易成功等待京东智票复核信息,预计 3 个小时反馈审核结果;